## Office の Windows Update について

1. 「スタート」から「設定」を開き、「更新とセキュリティ」をクリックします。

|          |                                                 | / アカウント<br>(ソ | 始めましょう                             | 今は | スキップ                                   |        |                                           |
|----------|-------------------------------------------------|---------------|------------------------------------|----|----------------------------------------|--------|-------------------------------------------|
|          |                                                 |               | 設定の検索                              |    | ٩                                      |        |                                           |
| 3        | <b>システム</b><br>ディスプレイ、サウンド、通知、電源                |               | <b>デバイス</b><br>Bluetooth、ブリンター、マウス |    | 電話<br>Android, iPhone のリンク             |        | <b>ネットワークとインターネット</b><br>Wi-Fi、 独内モード、VPN |
| <b>A</b> | 個人用設定<br>背景、ロック画面、色                             |               | アプリ<br>アンインストール、既定値、オブション<br>の機能   | 8  | <b>アカウント</b><br>アカウント、メール、同期、戦場、家<br>族 | 。<br>译 | 時刻と言語<br>會声記識、地域、日付                       |
| 3        | <b>ゲーム</b><br>Xbox Game Bar、キャプチャ、記<br>信、ゲームモード | G             | 簡単操作<br>ナルーター、拡大説、ハイコントラスト         | Q  | 検索<br>マイファイル、アクセス許可の検索                 | 8      | <b>ブライバシー</b><br>場所、カメラ、マイク               |
| $\sim$   | 更新とセキュリティ<br>Windows Undets 回訳 パック              |               |                                    |    |                                        |        |                                           |

2. 「詳細オプション」をクリックします。

| ← 設定                    | ×                                                                                                    |
|-------------------------|----------------------------------------------------------------------------------------------------|
|                         | Windows Update                                                                                          |
| 設定の検索                   | <ul> <li>         最新の状態です         最終までの日前、今日、15:19     </li> </ul>                                      |
| 更新とセキュリティ               | 更新プログラムのチェック                                                                                            |
| C Windows Update        | オブションの更新プログラムを表示                                                                                        |
| 当 配信の最適化                |                                                                                                    |
| Windows セキュリティ          | アクティブ時間を調整して、中断する時間を短縮                                                                                  |
| 〒 パックアップ                | このデバイスは通常14:00から20:00 までの間に使用されていることがわかりました。アクティビティに合わせてアクティブ時間を自動的<br>に更新しますかここの時間帯には更新のための再起動は行われません。 |
| ♪ トラブルシューティング           | オンにする                                                                                                   |
| 은 回復                    | (1) 更新在7日間一時停止                                                                                          |
| ⊘ ライセンス認証               | (詳細オフジョン)に移動して、一時停止期間を変更します                                                                             |
|                         | アクティブ時間の変更     現在は 800 から 17:00 まで                                                                      |
| 目 開発者向け                 | 夏新の履歴を表示する<br>デバイスにインストールされている更新プログラムを表示する                                                              |
| Hindows Insider Program | 日本                                                                                                    |
|                         |                                                                                                    |

3. 「他の Microsoft 製品の更新プログラムを受け取る」がオフの場合は「オン」にします。

| + 約定 - ロ                                                                                                    |
|----------------------------------------------------------------------------------------------------|
| る 詳細オプション                                                                                                    |
| 更新プログラムのオプション                                                                                                 |
| Windows の更新特に他の Microsoft 製品の更新プログラムを受け取る<br>プログラムを受け取る<br>オン                                                 |
| 従量制課金接続を使って更新プログラムをダウンロードする(追加料金がかかる場合があります)                                                                  |
| 17                                                                                                    |
| 更新プログラムをインストールするために再起動が必要な場合は、できるだけすぐにこのデバイスを再起動してください。再起動の前に通知が表示されます。デバイスがコンセントに接続されていて<br>電源が入っている必要があります。 |
| 17                                                                                                    |
| 更新プログラムの通知                                                                                                    |
| 更新を完了するために PC の再起動が必要な場合は、通知を表示します                                                                            |
| 17                                                                                                    |
| 更新の一時停止                                                                                                    |
| 最大 35 日間、Zのデバイスへの更新プログラムのイソストールを一時的に停止します。一時停止の最大日数に達した場合、もう一度一時停止する<br>には、デバイスで新しい更新プログラムを取得する必要があります。       |
| 一時停止期間                                                                                                    |
| 日付の選択 >                                                                                                    |
| 配信の最適化                                                                                                    |

4. 再度,「更新プログラムのチェック」をしてください。